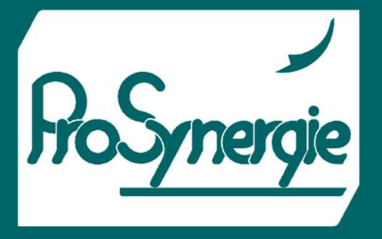

pelltech

## MODULE INTERNET POUR BRULEURS DE LA GAMME PV PELLTECH

FICHET00073

## 1) Présentation

Le module Internet EP0017 permet un suivi, un contrôle et une mise à niveau logicielle des brûleurs Pelltech sur Internet. Le module est connecté avec le brûleur et le routeur Internet local.

La connexion se fait grâce à un simple câble Ethernet à 8 fils torsadés avec connecteurs RJ45 est utilisé.

 Le module Internet est prêt à l'emploi et ne nécessite aucune configuration supplémentaire.

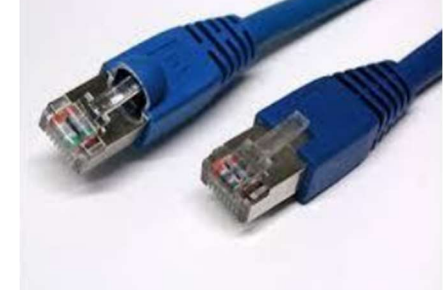

- Il y a une étiquette avec le numéro de série, le nom d'utilisateur et le mot de passe du module Internet sur la boîte du module.
- Le module Internet fonctionne avec tous les brûleurs de la gamme PV avec les logiciels 3.91.XX, 4.91.XX ou 2.9.XX.

## 2) Installation

- 1. Noter l'utilisateur et le mot de passe dans la boîte du module.
- 2. Lors du montage du module sur le brûleur PV20/30, commencer par retirer le capot rouge du brûleur en desserrant et non en retirant les vis de fixation.
- 3. Retirer les deux vis de fixation du panneau des contrôleurs et tirer le panneau vers l'arrière.
- 4. Entrez le câble Ethernet du côté droit du brûleur (fiche) (photo 1), guidez-le à travers le brûleur, derrière la carte du contrôleur afin qu'il atteigne l'espace du ventilateur (photo 2).
- 5. Brancher la prise molex à 4 pôles du module sur la prise UART ou Mod1 (PV50b) des contrôleurs.
- 6. Connecter le module avec le câble Ethernet.
- 7. Placez la boîte du module dans l'espace du ventilateur (photo 3) afin que les câbles du module ne puissent pas passer entre le couvercle du brûleur et les détails du corps.

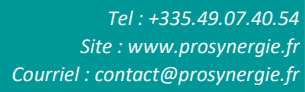

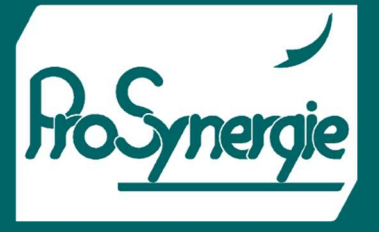

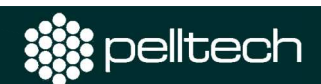

- 8. Monter le panneau des contrôleurs arrière et le capot rouge.
- 9. Sur les autres brûleurs, entrez le câble Ethernet également du côté des fiches pour éviter que les câbles ne se coincent entre le couvercle des brûleurs et les détails du corps.

FICHET00073

- 10. Le module peut également être fixé à un endroit approprié sur la face extérieure du brûleur à l'aide d'un aimant ou d'un Velcro, ce qui permet de retirer facilement le module si nécessaire.
- 11. Branchez le câble Ethernet au routeur Internet.
- 12. Ouvrez un navigateur sur un ordinateur et accédez au site Web Pelltechs cloud.pelltech.eu.
- 13. Dans la page d'ouverture de session ouverte, insérez l'utilisateur et le mot de passe de l'étiquette du module.
- 14. Le module Internet EP0017 entre indépendamment en contact avec le serveur Pelltech et enregistre l'utilisateur.
- 15. Une connexion entre le brûleur et le serveur est créée.

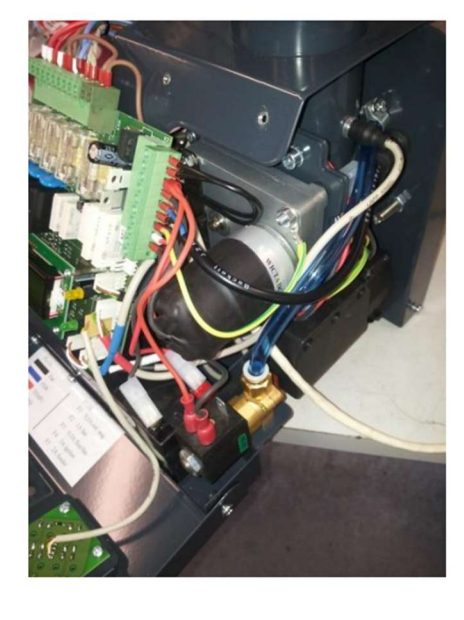

Photo 1

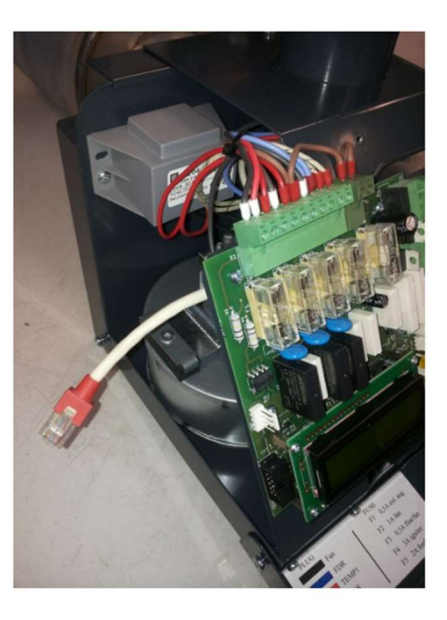

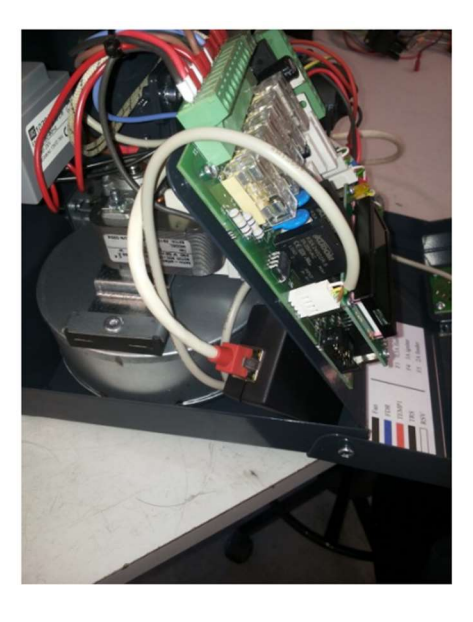

Photo 2

Photo 3